Denuncia ante plataformas

## IMPORTANTE: RECUERDA QUE NO ESTÁS OBLIGADA A TENER QUE LLEVAR TU CASO POR LA VÍA PENAL. TODAS LAS SOBREVIVIENTES DE ESTE TIPO DE VIOLENCIAS SON DISTINTAS Y REQUIEREN PROCESOS DISTINTOS.

| Facebook                                                                                                    |                                                                                                    |  |
|----------------------------------------------------------------------------------------------------|----------------------------------------------------------------------------------------------------|--|
| ¿Cómo reportar un Post?<br>¿Cómo reportar un perfil?<br>(en el caso en el que se haya hecho un perfil falso para<br>publicar tu contenido sexual sin consentimiento) | <ol> <li>Haz click en los tres puntos en la esquina superior derecha del<br/>post.</li> <li>Reportar publicación o buscar ayuda</li> <li>Selecciona la categoría "Desnudos" y luego "se comparten<br/>imágenes íntimas" u "Otros" y selecciona "imágenes íntimas sin<br/>consentimiento"</li> <li>Selecciona la opción "Sí, me gustaría reportar esta publicación".</li> <li>Haz click en los tres puntos en la esquina superior derecha del<br/>post.</li> <li>Buscar ayuda o reportar perfil</li> <li>Selecciona "Finge ser otra persona"</li> <li>Selecciona: Creo que este contenido infringe las normas</li> </ol> |  |
| ¿Y si se tardan?                                                                                                    | <ul> <li>i. Guarda el link como pdf en tu computadora.</li> <li>ii. Guarda el número de reporte.</li> <li>iii. Contacta a un Trusted partner (CiberSeguras, Luchadoras, R3D, etc.) para que pueda escalar tu denuncia.</li> </ul>                                                                                                    |  |

| ¿A dónde ir?  | <ol> <li>Haz click en los tres puntos en la esquina superior derecha del post.</li> <li>¿Por qué quieres denunciar esta publicación? Selecciona: Desnudos o actividad sexual.</li> <li>Después selecciona "desnudos o pornografía" o "comparte imágenes privadas".</li> </ol> |  |
|---------------|----------------------------------------------------------------------------------------------------|--|
| ¿Υ si tardan? | i. Guarda el link como pdf en tu computadora.<br>ii. Guarda el número de reporte.<br>iii. Contacta a un Trusted partner (CiberSeguras, Luchadoras, R3D, etc.) para que pueda escalar tu<br>denuncia.                                                                          |  |

| GOOGLE<br>(Incluye Drive) |                                                                                                    |  |
|---------------------------|----------------------------------------------------------------------------------------------------|--|
| ¿A dónde ir?              | <ol> <li>Ir a este link: <u>https://support.google.com/websearch/answer/6302812</u></li> <li>Llenar el formulario:<br/><u>https://support.google.com/websearch/troubleshooter/9685456#ts=2889054%2C2889099</u></li> </ol>                                                                                                    |  |
| ¿Cómo llenarlo?           | <ol> <li>¿Qué quieres hacer?: Selecciona Eliminar información que aparece en la Búsqueda de Google</li> <li>Indícanos dónde viste la información que quieres que eliminemos.: En los resultados de búsqueda de Google y en un sitio web</li> <li>"¿Te has puesto en contacto con el web master del sitio?" Escoge cualquiera de las opciones de acuerdo con tu caso: No, ¿cómo puedo hacerlo? No, prefiero no hacerlo. Sí</li> <li>Quiero eliminar: Elementos sexualmente explícitos o desnudos: escoge la opción que aplique a tu caso en concreto:</li> <li>Una imagen o un vídeo íntimos, con desnudos o con contenido sexual</li> <li>Quiero informar sobre contenido que supone abuso a menores.</li> <li>Una imagen pornográfica falsa en la que aparezco</li> <li>¿Apareces tú (o alguien que estés autorizado a representar) en las imágenes o vídeos, y estás desnudo o en situaciones sexualmente explícitas? Selecciona: Sí</li> <li>VI. ¿Alguna vez has dado tu consentimiento para distribuir las imágenes o los vídeos? Selecciona No.</li> </ol> |  |
| ¿Qué datos necesitas?     | <ul> <li>Nombre</li> <li>País</li> <li>Correo electrónico de contacto</li> <li>URL donde se encuentra publicado el contenido, si procede</li> <li>URL de muestra de los resultados de búsqueda de Google donde aparezca la imagen o el vídeo</li> <li>Capturas de pantalla del contenido ofensivo, para asegurarnos de retirar los resultados correctos. Las capturas de pantalla pueden estar modificadas para ocultar las partes más explícitas pero debe seguir siendo reconocible para que Google pueda retirarlo.</li> </ul>                                                                                                    |  |

| Twitter                                                                                                    |                                                                                                    |  |
|----------------------------------------------------------------------------------------------------|----------------------------------------------------------------------------------------------------|--|
| ¿A dónde ir?<br>Recuerda que Twitter le da prioridad a las denuncias realizadas<br>personalmente por la persona afectada. | <ol> <li>Haz click en los tres puntos en la esquina superior derecha<br/>del tweet.</li> <li>Click en "Denunciar este tweet"</li> <li>Ante la pregunta: "¿Qué hay de malo con este tweet"?<br/>Selecciona "Comete abusos o es perjudicial".</li> <li>Ante la pregunta: Ayúdanos a entender el problema. ¿Qué<br/>hay de malo con este Tweet?, selecciona "incluye<br/>información privada".</li> <li>Luego saldrá la pregunta, "¿de qué forma es este Tweet<br/>abusivo o perjudicial? Selecciona otra.</li> <li>"Esta información privada pertenece a:" Selecciona: a mí.</li> <li>En caso de que te permite incluir más información escribe<br/>en el bloque de texto: "es contenido sexual sin<br/>consentimiento</li> <li>Después selecciona los tuits donde la cuenta haya<br/>publicado el contenido sexual sin consentimiento.</li> <li>Guarda el número de reporte que te llegue al correo.</li> </ol> |  |
| ¿Y si se tardan?                                                                                                    | <ul> <li>i. Guarda el link como pdf en tu computadora.</li> <li>ii. Guarda el número de reporte.</li> <li>iii. Contacta a un Trusted partner (CiberSeguras, Luchadoras,<br/>R3D, etc.) para que pueda escalar tu denuncia.</li> </ul>                                                                                                    |  |

| Whatsapp                     |                                                                                                    |  |
|------------------------------|----------------------------------------------------------------------------------------------------|--|
|                              | Es sumamente importante que reportes el contacto lo más pronto<br>posible para que Whatsapp pueda guardar el reporte de esa<br>conversación.                                                                                                    |  |
| Consideraciones importantes: | Cuando reportas un contacto o grupo, WhatsApp recibe los mensajes<br>más recientes que recibiste de ese usuario, así como información sobre<br>sus interacciones recientes. No obstante el tiempo para esto es<br>limitado por lo que documentar la agresión y reportar lo más<br>rápidamente posible es lo ideal. |  |
| Pasos para reportar          | <ol> <li>Abre el chat.</li> <li>Toca el nombre del contacto o grupo para abrir la información<br/>de su perfil.</li> <li>Desliza hasta el final de la pantalla y toca Reportar contacto o<br/>Reportar grupo.</li> </ol>                                                                                           |  |

| Dropbox                     |                                                                                                    |
|-----------------------------|----------------------------------------------------------------------------------------------------|
| ¿A dónde ir?                | Ir a: https://www.dropbox.com/report_abuse                                                                                                    |
| ¿Qué voy a necesitar?       | Todos los links de las carpetas donde se encuentre el contenido                                                                                                    |
|                             | sexual sin consentimiento.                                                                                                    |
| ¿Cómo llenar el formulario? | <ol> <li>Responder la pregunta "¿qué tipo de problema es?" con la opción "Contenido ilegal"</li> <li>Pegar el vínculo de la carpeta con el contenido sexual sin consentimiento.</li> </ol> |
|                             | <ol> <li>En la descripción detallen la conducta. Nosotras<br/>recomendamos escribir: "Esta carpeta está almacenando<br/>contenido sexual/íntimi mío sin mi consentimiento".</li> </ol>     |

|  | <ol> <li>En caso de ser menores de edad, llenar la descripción con<br/>que esta carpeta contiene pornografía infantil.</li> <li>Dar correo electrónico para notificaciones y mandar el<br/>reporte.</li> </ol> |
|--|----------------------------------------------------------------------------------------------------|
|--|----------------------------------------------------------------------------------------------------|